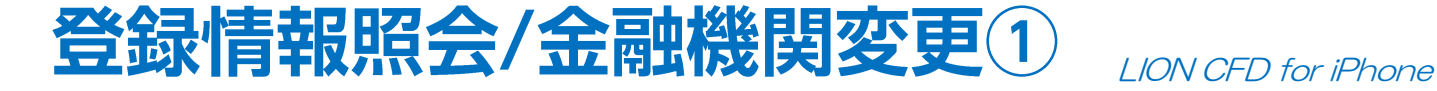

登録情報ではご登録いただいている情報の照会のほか、金融機関と電話番号の変更をすることができます。

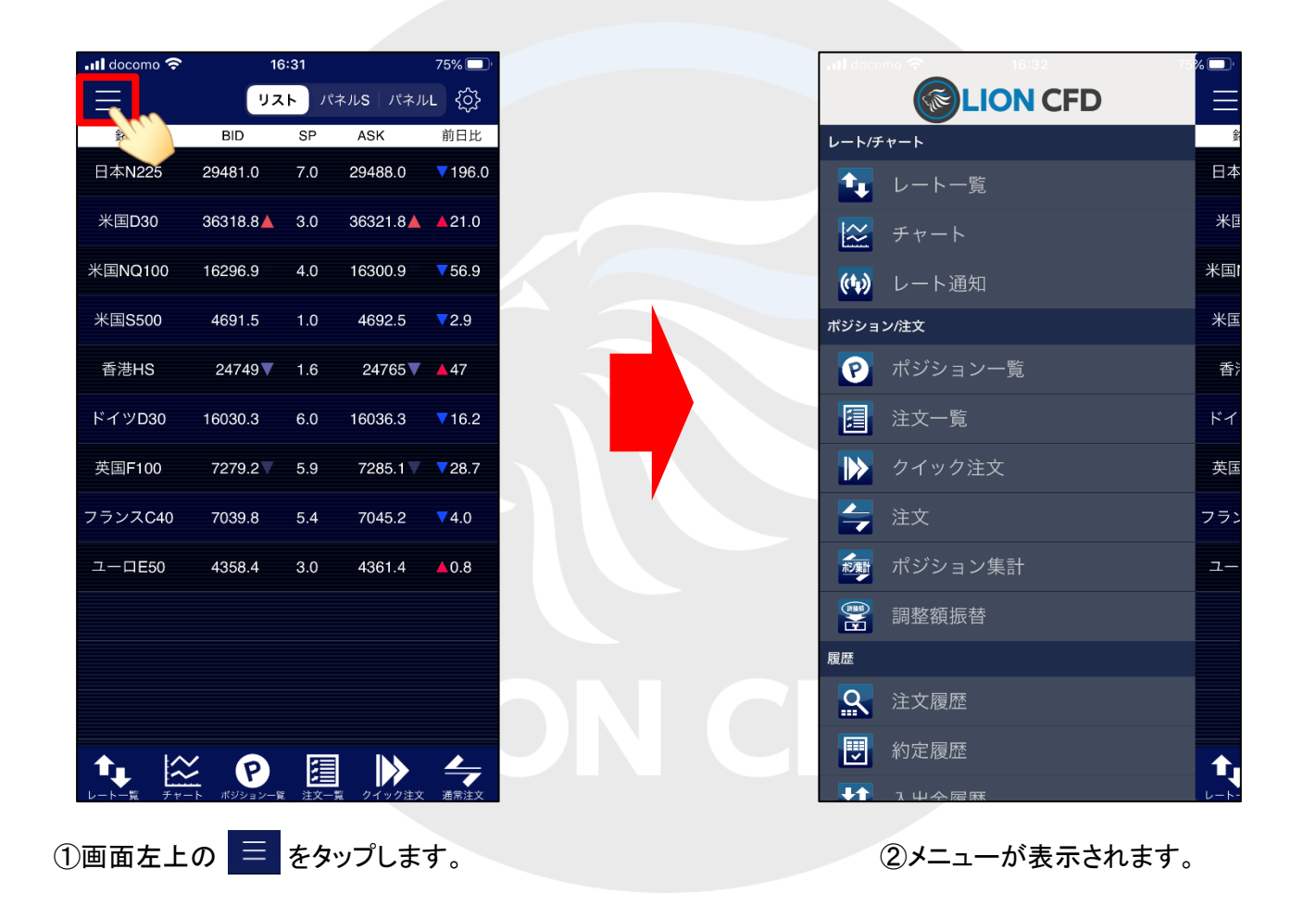

# 登録情報照会/金融機関変更2

## LION CFD for iPhone

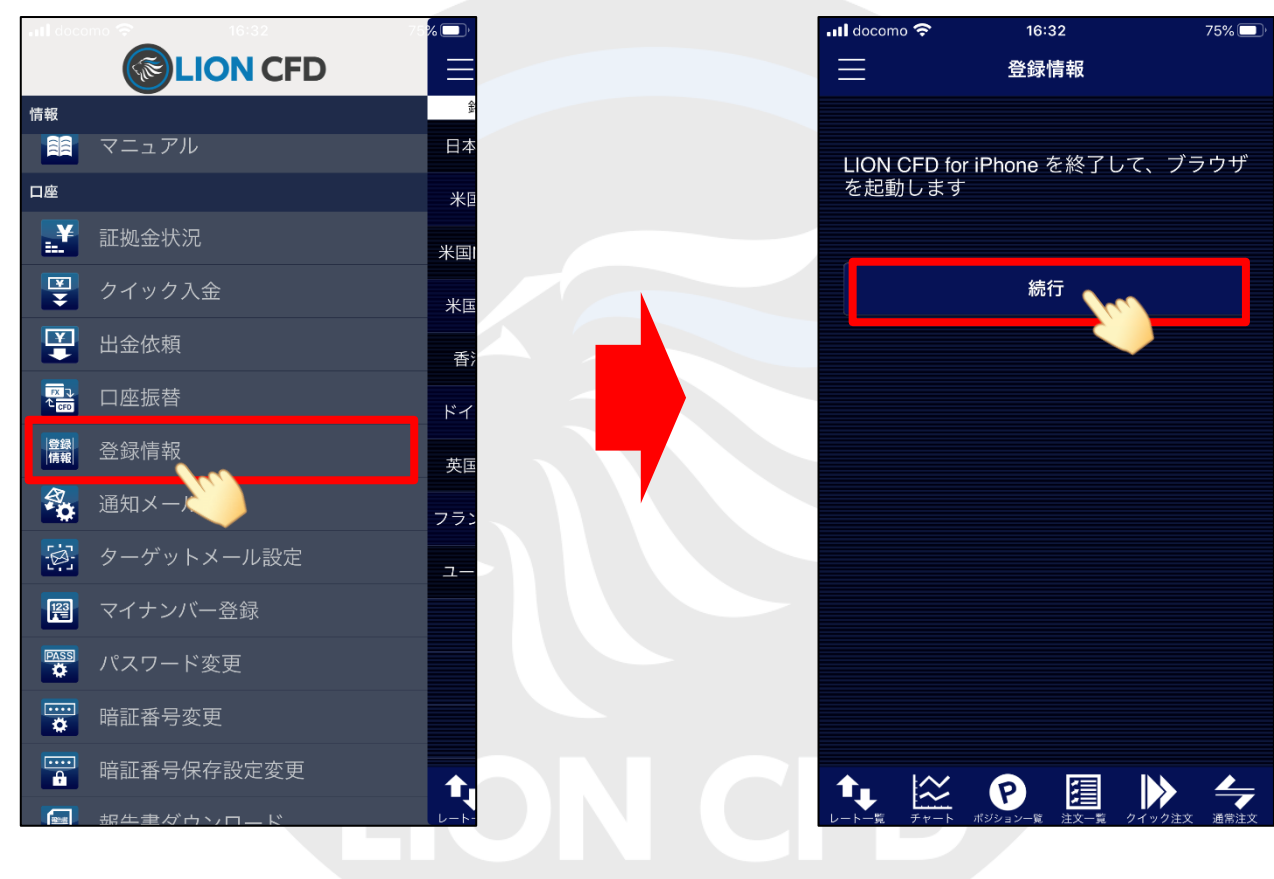

③メニューをスクロールさせて、【登録情報】をタップします。

④【続行】をタップします。

# 登録情報照会/金融機関変更③

### LION CFD for iPhone

### 金融機関を変更します。

| N CFD/stg 💵 🗢    | 16:38                                        | 74% 🔲 ' | <ul> <li>LIO</li> </ul>                                                                                                    | DN FX <b>! </b> | 16:35              |     |
|------------------|----------------------------------------------|---------|----------------------------------------------------------------------------------------------------|-----------------|--------------------|-----|
| A                |                                              | S       | AA                                                                                                    | 4               |                    |     |
| 客様ご登録情報の照会       |                                              |         | 5%H                                                                                                    | 様ご登録情報の変更       |                    |     |
| 名または法人名(漢字)      | 広瀬 ***                                       |         |                                                                                                    | たは法人名(漢字)       | 広瀬 テスト             |     |
| または法人名(カナ)       | ヒロセ ***                                      |         | 氏名また                                                                                                    | たは法人名(カナ)       | ヒロセ テスト            |     |
| CFD口座番号          | -                                            |         | LION CF                                                                                                    | FD口座番号          |                    |     |
| ブイン田コーザーID       |                                              |         | סאלים                                                                                                    | ン用ユーザーID        |                    |     |
| (面景島             |                                              |         | 解使酒》                                                                                                    | 号               | 〒550-0013          |     |
| +76              | +25/2 + + + + + + + + + +                    | ***     | 住所                                                                                                    |                 | 大阪府大阪市西区新町1-3-19   |     |
|                  | ✓ HOUTU 中市中市中市市市市市市市市市市市市市市市市市市市市市市市市市市市市市市市 | * * *   | 電話番組                                                                                                    | 号(固定)           | 06-6534-0708       |     |
| 話會亏(回疋)          | * * - * * * * -0708                          |         | 电达击。                                                                                                    | ;号(携带)          | 090-6534-0708      |     |
| 話番号(携帯)          | * * * - * * * * -0708                        |         | 出金先口                                                                                                    | 口座情報            |                    |     |
| 出金先口座情報          |                                              |         | 金融標準                                                                                                    | 開名/コード          | 住信SBIネット銀行         |     |
| 金融機関名/コード        | 住信SBIネット銀行                                   | * * * * |                                                                                                    |                 | 金融機関検索・選           | R   |
| を店名/コード          | * * * *                                      | * * *   | 支店名                                                                                                    | ×⊐−×            | リンゴ支店              | -2  |
| 頁金種目             | 普通預金口座                                       |         |                                                                                                    | im              | 文档快乐·選択            |     |
| ]座番号             | * * * * 567                                  |         | ※2段階認証機能を有効にしている場合は、                                                                                                    |                 | 1234567            |     |
| ]座名義             | LD2 * * *                                    |         | 暗証番号の下に【PINコード】の入力画面が                                                                                                    | .01             | 100721             |     |
| 電話番号変更もしくは出金先口   |                                              | を入力し、   | 表示されます。【PINコード要求】ボタンを                                                                                                    | 、 銀行の場合、振込用の    | 1名・研会種目・口座美容を入力してく | ださい |
| 希望する変更ボタンを押してく   | ださい。(暗証番号は半角英数字4                             | 4桁です)。  | タップすると、登録メールアドレス宛に                                                                                                    | 用の店名・預金種目・口度    | 番号が不明の場合はゆうちょ銀行のホー | 4~- |
| 音証番号 …           |                                              |         | PINコードが送信されますので、                                                                                                    | 確認              |                    |     |
| 雷話番号変更出金先        | 口座変更                                         |         | 届いたPINコードをご入力ください。                                                                                                    |                 |                    |     |
| -torine - Joc.A. | (m)                                          |         |                                                                                                    |                 |                    |     |
|                  | <u> </u>                                     |         | ●約600万支更もしくは100元に旦金更更付つ当日は、「御証毎月」と「PNコード」を入力し、<br>希望する変更ポタンを押してください。(御証番号は半角英数学4桁、PNコードは半角数学4桁です)。<br>● [PNコード変支]を押すく登録メールアドレスにPNコードが送信されます。 |                 |                    |     |
| ****             |                                              |         | 1912年9                                                                                                    |                 |                    |     |
| 凹田衣示か小る          | さいとさは、<br>ドイセナレ イノギナ                         |         |                                                                                                    |                 |                    |     |
| 相ぐ凹面を広け          | 「し払大ししくたさし                                   | ° •     |                                                                                                    |                 |                    |     |
|                  |                                              |         |                                                                                                    |                 |                    |     |

⑤【お客様ご登録情報の照会】画面が表示されます。 金融機関を変更する場合は、【暗証番号】を入力し、 【出金先口座変更】をタップします。 ⑥【お客様ご登録情報の変更】画面が表示されます。【金融機関検索・選択】をタップします。

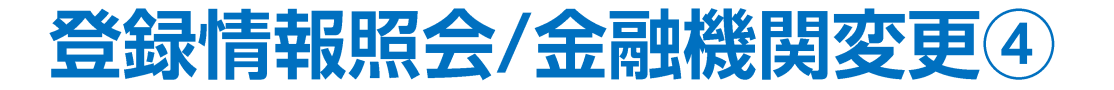

### LION CFD for iPhone

|                                                            | 16:35                                                                                                    | 75% 🗔        |                | 16:36 /5%                  |
|------------------------------------------------------------|----------------------------------------------------------------------------------------------------|--------------|----------------|----------------------------|
| AA                                                         |                                                                                                    | <u>ې</u>     | AA 🔒           |                            |
| 金融機関検索・選択                                                  |                                                                                                    |              | お客様ご登録情報の変更    |                            |
| 融极期名颂文字                                                    | 金融機関コード指定                                                                                                    |              | 氏名または法人名 (漢字)  | 広瀬 テスト                     |
| ŧ <del>بر</del>                                            | 検索                                                                                                    |              |                |                            |
| 男名頭文字は「ひらがな」または「                                           | カタカナ」で入力してください。                                                                                                    |              |                |                            |
| 金融機関名 (漢字)                                                 | 金融振覧名 (カナ)<br>100001 - 2000 - 20000 | 金融録録コード      |                |                            |
| 1 4 7 F 3812                                               | 87 y                                                                                                    | 0034         | ログイン用ユーザーID    |                            |
| a y 集行                                                     | N 46 A                                                                                                    | 0033         | 郵便番号           | 〒550-0013                  |
| :#217                                                      | 29122HE                                                                                                    | 0009         | 住所             | 大阪府大阪市西区新町1-3-19           |
| 銀行                                                         | 1970                                                                                                    | 9900         | 電話番号(固定)       | 06-6534-0708               |
|                                                            | 99 <b>9</b> 2                                                                                                    | 0036         | 電話番号(携帯)       | 090-6534-0708              |
| **>telu                                                    |                                                                                                    |              | 出金先口座情報        |                            |
|                                                            |                                                                                                    |              | 金融機関名/コード      | 三井住友限行 000<br>金融機関検索・選択    |
|                                                            |                                                                                                    |              | 支店名/コード        | 支店検索・選択                    |
|                                                            |                                                                                                    |              | 預金種目           | 普通預金口座 ~                   |
|                                                            |                                                                                                    |              | 口座番号           | 1234567                    |
|                                                            |                                                                                                    |              | 口座名義           | ヒロセデスト                     |
|                                                            |                                                                                                    |              | *ゆうちょ銀行の場合、振込用 | の店名・預金種目・口座番号を入力してください。    |
|                                                            |                                                                                                    |              | 振込用の店名・預金種目・ロ  | ]座番号が不明の場合はゆうちょ銀行のホームページにて |
|                                                            |                                                                                                    |              | 変更確認           |                            |
|                                                            |                                                                                                    |              |                |                            |
|                                                            |                                                                                                    |              |                |                            |
|                                                            |                                                                                                    |              |                |                            |
|                                                            |                                                                                                    |              |                |                            |
|                                                            |                                                                                                    |              |                |                            |
|                                                            |                                                                                                    |              |                |                            |
|                                                            |                                                                                                    |              |                |                            |
| 融機関検索                                                      | ፪∙選択】画□                                                                                                    | 面が表示され       | ⑧選択された         | -金融機関が表示され                 |
| 継閲を検す                                                      | 』 選択   キ                                                                                                    | <del>а</del> | 次に【支店          | 検索・選択 をタップ                 |
|                                                            |                                                                                                    |              | スに文石           |                            |
|                                                            | ( 一 开 任 7                                                                                                    | ヮモルィーンテキェ    |                |                            |
| には例とし                                                      | C、— Л III //                                                                                                    |              |                |                            |
| にかっていた。ここでは、こので、ころでは、このでは、このでは、このでは、このでは、このでは、このでは、このでは、この | と、二方位の                                                                                                    | しが変わって       |                |                            |

## 登録情報照会/金融機関変更5

## LION CFD for iPhone

| 支店検索・選択                                 |       |               |         |     |     |  |
|-----------------------------------------|-------|---------------|---------|-----|-----|--|
| 金麗機(別名 (漢字)                             | 金     | 触機例コード        |         |     |     |  |
| 三并住友銀行                                  | 000   | 9             |         |     |     |  |
| 支店名頭文字                                  | 支援    | オコード指定        |         |     |     |  |
| 3                                       |       |               |         |     |     |  |
| ( ) ( ) ( ) ( ) ( ) ( ) ( ) ( ) ( ) ( ) |       | 検索            |         |     |     |  |
| anger o soul and th                     | タカナ」で | き入力してくだる      | ξί,°    |     |     |  |
| 支店名 (漢字)                                |       |               | 支店名(カナ) | 支店二 | 1-k |  |
| 王子支店                                    |       | 村沙            |         | 673 |     |  |
| 大泉支店                                    |       | オオイズ ミ        |         | 608 |     |  |
| 大27支活<br>大共町支店                          |       | 4419<br>##42E |         | 721 |     |  |
| 大ク学を広                                   |       | 12/10         |         | 426 |     |  |
| 大振公務部                                   |       | ##123067      |         | 045 |     |  |
| 大阪第一支店                                  |       | 117397 115    |         | 941 |     |  |
| 大阪第二支店                                  |       | オオサカダ・イニ      |         | 980 |     |  |
| a maria a anti                          |       |               |         | _   | _   |  |
| 大振西支店                                   |       | オオサカニシ        |         | 443 |     |  |
|                                         |       |               |         |     |     |  |
| 大阪本店営業部<br>減択<br>辛ヤンセル                  |       | オオリカキンテン      |         | 101 |     |  |
| 大文本在空海馬<br>第四                           |       | 48334077      | *       | 100 |     |  |

ここでは例として、大阪西支店を選択します。 選択した支店の行の色が変わっている状態で 【選択】をタップします。

| ILION FX 📶 🗢                                | 16:37            | 74% 🔲 ' |
|---------------------------------------------|------------------|---------|
| AA 🔒                                        |                  | S       |
|                                             |                  |         |
| お客様ご登録情報の変更                                 |                  |         |
| 氏名または法人名(漢字)                                | 広瀬 テスト           |         |
| 氏名または法人名(カナ)                                | ヒロセ テスト          |         |
| LION CFD口座番号                                |                  |         |
| ログイン用ユーザーID                                 |                  |         |
| 郵便番号                                        | 〒550-0013        |         |
| 住所                                          | 大阪府大阪市西区新町1-3-19 |         |
| 電話番号(固定)                                    | 06-6534-0708     |         |
| 電話番号(携帯)                                    | 090-6534-0708    |         |
| 出金先口座情報                                     |                  |         |
|                                             | 三井住友銀行           | 0009    |
| 金融機関名/コード                                   | 金融機関検索・選択        |         |
| 支店名/コード                                     | 大阪西支店<br>支店検索・選択 | 443     |
| 預金種目                                        | 普通預金口座 ~         |         |
| 口座番号                                        | 1234567          |         |
| 口座名義                                        | נסצקגו           |         |
| *ゆうちょ厳行の場合、振込用の店<br>振込用の店名・預金種目・口座番<br>変更確認 |                  |         |
| < >                                         | Δ M              | G       |

⑩選択された支店が表示されます。
 【預金種目】を選択し、【口座番号】を入力します。
 【変更確認】をタップします。

## 登録情報照会/金融機関変更⑥

#### LION CFD for iPhone

| 🔺 LION FX 📲 🛜   | 16:37           | 74% 🗔 |
|-----------------|-----------------|-------|
| AA 🔒            |                 | S     |
| お客様ご登録情報の変更     | 確認              |       |
| 名または法人名(漢字)     | 広瀬 テスト          |       |
| 法人名(カナ)         | ヒロセ テスト         |       |
| 口座番号            |                 |       |
| /用ユーザーID        |                 |       |
| 断号              | 〒550-0013       |       |
| m               | 大阪府大阪市西区新町1-3-1 | 9     |
| 電話番号(固定)        | 06-6534-0708    |       |
| 電話番号(携帯)        | 090-6534-0708   |       |
| 変更前 出金先口座情報     |                 |       |
| 独機関名/コード        | 住信SBIネット銀行      | 0038  |
| ´⊐−ド            | リンゴ支店           | 105   |
| 11              | 普通預金口座          |       |
|                 | 1234567         |       |
|                 | ヒロセテスト          |       |
| 変更後 出金先口座情報     |                 |       |
| 金融機関名/コード       | 三井住友銀行          | 0009  |
| 支店名/コード         | 大阪西支店           | 443   |
| 預金種目            | 普通預金口座          |       |
| 口座番号            | 1234567         |       |
| and also do the | ヒロヤテスト          |       |

内容を確認し、【決定】をタップします。 誤りがある場合は【戻る】をタップし、再度入力し直して下さい。

## 登録情報照会/電話番号変更①

#### LION CFD for iPhone

### 電話番号を変更します。

| <ul> <li>LION CFD/stgI</li> </ul>                        | <b>?</b> 16:38                   | 74% 🔲 '    |    | <ul> <li>■ LI0</li> </ul> | ON CFD/stg 💵 🗢 | 16:38                | 74%       |
|----------------------------------------------------------|----------------------------------|------------|----|---------------------------|----------------|----------------------|-----------|
| AA 🔒                                                     |                                  | S          |    | A                         | A 🔒 .          |                      | Ć         |
| 客様ご登録情報の照会                                               |                                  |            |    | お客                        | 様ご登録情報の変更      |                      |           |
| 名または法人名(漢字)                                              | 広瀬 **                            |            |    | 氏名非                       | たは法人名(漢字)      | 広瀬 太郎                |           |
| 名または法人名(カナ)                                              | ヒロセ ***                          |            |    | 氏名ま                       | たは法人名(カナ)      | ヒロセ タロウ              |           |
| N CFD口座番号                                                |                                  |            |    | LION                      | CFD口座番号        |                      |           |
| イン用ユーザーID                                                |                                  |            |    | ログイ                       | ン用ユーザーID       |                      |           |
| 番号                                                       | <b>〒5**-**</b> *                 |            |    | 郵便错                       | 号              | 〒550-0013            |           |
|                                                          | 大阪府*********                     | *****      |    | 住所                        |                | 大阪府大阪市西区新町1-3        | -19MGビル   |
| 番号(固定)                                                   | **-***-0708                      |            |    | 電話補                       | 号(固定)          | 06-6534-0708         |           |
| 番号(携帯)                                                   | ***-***-5432                     |            |    | 電話補                       | 号(携帯)          | 090-9876-5432        |           |
| :先口座情報                                                   |                                  |            |    | *E57                      | 号(固定)と電話番号(携行  | -<br>帯)はいずれかを入力してくださ | i lio     |
| 触機関名/コード                                                 | 三井住友銀行                           | ****       |    | 出金先                       | 口座情報           | 1                    |           |
| 1名/コード                                                   | ****                             | ***        |    | 金融機                       | 関名/コード         | 三井住友銀行               | 0009      |
| 全種目                                                      | 当座預金口座                           |            |    | 支店名                       | /コード           | 大阪西支店                | 443       |
| 番号                                                       | ****111                          |            |    | 預金種                       | 8              | 当座預金口座               |           |
| [名義                                                      | LD2***                           |            |    | 口座番                       | 号              | 1111111              |           |
| 電話番号変更もし                                                 | くは出金先口座変更を行                      | 行う場合は、「暗証者 |    | 口座名                       | 義<br>········  | E02909               |           |
| 10<br>10<br>10<br>10<br>10<br>10<br>10<br>10<br>10<br>10 | 和学校でにといっ<br>たいときは、<br>だて拡大してくださし |            |    |                           |                |                      |           |
|                                                          | Û                                |            | DN |                           |                | Û                    | <u></u> С |

【お客様ご登録情報の照会】画面を表示します。
 電話番号変更をする場合は、【暗証番号】を入力し、
 【電話番号変更】をタップします。

②【電話番号(固定)】、【電話番号(携帯)】が変更可能となります。
 変更したい番号を入力しなおします。
 ※電話番号(固定)と電話番号(携帯)のどちらかのご入力が必須です。

# 登録情報照会/電話番号変更2

LION CFD for iPhone

| <ul> <li>▲ LION CFD/stg</li></ul> | <b>?</b> 16:39     | 74% 🔲 '                                |     | ◄ LION CFD/stg     | <b>&gt;</b> 16:39   | 74%             |      |             | FD/stg 📶 奈 🛛 16:3 | 9 74           | 4% 🔲        |
|-----------------------------------|--------------------|----------------------------------------|-----|--------------------|---------------------|-----------------|------|-------------|-------------------|----------------|-------------|
| AA 🔒                              |                    | Ś                                      |     | AA 🔒               |                     | <u>5</u>        |      | АА          | <b></b>           |                | S           |
| お客様ご登録情報の変更                       | _                  |                                        |     | お客様ご登録情報の変更確       | 認                   |                 |      | お客様こ        | 登録情報の変更完了         |                |             |
| 氏名または法人名(漢字)                      | 広瀬 太郎              |                                        |     | 氏名または法人名 (漢字)      | 広瀬 太郎               |                 |      |             |                   |                |             |
| 氏名または法人名(カナ)                      | ヒロセ タロウ            |                                        |     | 氏名または法人名(カナ)       | ヒロセ タロウ             |                 |      |             |                   |                |             |
| LION CFD口座番号                      |                    |                                        |     | LION CFD口座番号       |                     |                 |      |             | お客様ご登録情報(電        | 話番号情報)を変更しました。 |             |
| ログイン用ユーザーID                       |                    |                                        |     | ログイン用ユーザーID        |                     |                 |      |             |                   |                |             |
| 郵便番号                              | 〒550-0013          |                                        |     | 郵便番号               | 〒550-0013           |                 |      |             |                   |                | _           |
| 住所                                | 大阪府大阪市西区新町1-3-1    | 9 MGビル                                 |     | 住所                 | 大阪府大阪市西区新町1-3       | -19MGビル         |      |             | ご利用ありがと           | うございました。       |             |
| 電話番号(固定)                          | 06-6534-0708       |                                        |     | 電話番号(固定)           | 06-6534-0708 (変更無し) |                 |      |             | 電話番号登録・変更メ        | 一ルをご確認ください。    |             |
| 電話番号 (携帯)                         | 090-9876-5431      |                                        |     | 電話番号 (携帯)          | 090-9876-5431       |                 |      |             |                   |                |             |
| *電話番号(固定)と電話番号(#                  | (帯)はいずれかを入力してください。 |                                        |     |                    |                     |                 |      |             |                   |                |             |
| 出金先口座情報                           |                    | ~                                      |     | 出金先口座情報            |                     |                 |      |             |                   |                |             |
| 金融機関名/コード                         | 三井住友銀行             | 0009                                   |     | 金融機関名/コード          | 三开住友銀行              | 0009            |      |             |                   |                |             |
| 店名/コード                            | 大阪西支店              | 443                                    |     | 支店名/コード            | 大阪西支店               | 443             |      |             |                   |                |             |
| 金種目                               | 当座預金口座             |                                        |     | 預金種目               | 当座預金口座              |                 |      |             |                   |                |             |
| 崆番号                               | 111111             |                                        |     | 口座番号               | 1111111             |                 |      |             |                   |                |             |
| 口座名義                              | LD29D7             |                                        | · · | 口座名義               | とロセクロウ              |                 | '    |             |                   |                |             |
| A State                           |                    |                                        |     | Free               |                     |                 |      |             |                   |                |             |
| ③【変更確】                            |                    | ロロロ ロロロ ロロロロロロロロロロロロロロロロロロロロロロロロロロロロロロ | 4   | 電話番号を確             | ① 認し、【決定】           | ロ 「〕<br>」をクリックし | ,ます。 | く<br>(5)【お客 | ) ①               | 田<br>服の変更完了    |             |
|                                   |                    |                                        | *   | 変更内容を修<br>【戻る】をクリッ | 正する場合(<br>クします。     | t               |      | 表示          | され、変更が            | 完了しました。        | 2. <b>4</b> |

※すでに当社でご登録のある携帯電話番号は登録することができませんが、システム上この段階では登録が可能となっています。 万が一、登録された携帯電話番号が既に使用されている場合は、改めて担当よりご連絡差し上げますので、その際は別の番号へのご変更をお願いします。